## 暑修繳費單列印-操作手冊

- 1. 到【國立中央大學繳費報名系統】<u>https://www6.is.ncu.edu.tw/MpaySys/home\_std.do</u>
- 2. 點【取得繳款帳號】

| 國立中央大學繳費報名系統                    |                                                                                             |                                 |                                          |                             |  |  |  |
|---------------------------------|---------------------------------------------------------------------------------------------|---------------------------------|------------------------------------------|-----------------------------|--|--|--|
| 功能表                             | <b>系統公告</b><br>3 筆 資料, 顯示 全部                                                                | 資料.                             |                                          |                             |  |  |  |
| <u>系統公告</u><br>取得繳款帳號<br>繳费狀況查詢 | 1<br><b>公告起始日</b><br>0991229<br>0991229                                                     | <b>公告者-帳號</b><br>糸統管理員<br>糸統管理員 | <b>公告-主旨</b><br>繳費管理系統正式上線<br>學員整批資料上傳範例 | <b>詳細內容</b><br>詳細內容<br>詳細內容 |  |  |  |
| 漱費單補印                           | 1000323<br><u>全部公告</u>                                                                      | 陳佳惠                             | 繳費管理糸統帳號申請表                              | <u>詳細內容</u>                 |  |  |  |
| <b>多國語系</b><br>繁體中文 ∣English    | <ul> <li>使用說明         <ol> <li>使用手冊             <ol> <li>使用主冊</li></ol></li></ol></li></ul> |                                 |                                          |                             |  |  |  |

填寫資料並在【目前開放報名課程】選擇:【104 04 暑期修課第二學期學分費(非專班)】
 微積分 \$3150 普通物理 A \$3330

| 國立中央大學繳費報名系統                                    |                                              |                                                                                                    |  |  |  |  |
|-------------------------------------------------|----------------------------------------------|----------------------------------------------------------------------------------------------------|--|--|--|--|
| 取得繳款帳號                                          |                                              |                                                                                                    |  |  |  |  |
| <b>功能表</b><br>系統公告<br>取得繳款帳號<br>繳費狀況查詢<br>繳費單補印 | <mark>步驟1:取得繳讀<br/>請詳細填寫以</mark><br>身分證號碼:   | <mark>軟帳號<br/>下表格,各欄位皆為必填</mark><br>本國人諸填身分證號碼、非本國人諸填居留證號(優先)或選照號碼<br>(PS.英文字母均大寫,居留證號碼或護照號碼如未足十碼,請於居留證號碼或護照號碼後補零至十碼,例如A12345<br>=> A123450000)                                                                                     |  |  |  |  |
|                                                 | 姓名:<br>E_Mail:<br>辨識碼:                       |                                                                                                    |  |  |  |  |
| <b>多图語条</b><br>繁體中文  English                    | 目前開放報名課程:<br>2011年1月27/07-<br>線款金額:<br>線款方式: | 104 04 暑期修課第二期學分費(非專班)       請選擇欲報名的課程         9 10 月 現          3,330 ● 確認 ● 其他金額       請確認繳款金額         ● 繳費單(書)撥) ● ATM (繳費)       請選擇繳款方式         郵局繳費單需另加計手續費,計算公式如下:       ●畫撥金額9.990(含)以下,手讀費5元         ●劃撥金額9.990(含)元,手讀費10元 |  |  |  |  |
|                                                 |                                              | ●劃撥金額991元以上,手讀費15元<br>送出申請                                                                                                    |  |  |  |  |

- 4. 若繳款金額非 \$3330,請點選【<u>其他金額</u>】自行輸入繳費金額
- 5. 填完所有選項按【送出申請】

| 國立中央大學繳費報名系統              |                  |                                                                                                    |  |  |  |
|---------------------------|------------------|----------------------------------------------------------------------------------------------------|--|--|--|
| 取得繳款帳號                    |                  |                                                                                                    |  |  |  |
| 功能表                       |                  | h.J.E.e.                                                                                                    |  |  |  |
| 系統公告                      | 步聯工取得繳<br>請詳細填寫以 | ·题就顺號<br>【以下表格,各欄位皆為必填                                                                                                    |  |  |  |
| 取得繳款帳號<br>繳費狀況查詢<br>繳費單補印 | 身分證號碼:           | 本國人請填身分證號碼、非本國人請填居留證號(優先)或護照號碼<br>(PS:英文字母均大寫,居留證號碼或護照號碼如未足十碼,請於居留證號碼或護照號碼後補零至十碼,例如A12345<br>=> A123450000)                                |  |  |  |
|                           | 姓名:              |                                                                                                    |  |  |  |
|                           | E_Mail:          | 請填寫可收到信件之一組email信箱,系統會寄認證信,以便確認您的<br>資料                                                                                                    |  |  |  |
|                           | 辨識碼:             | 請將右方的辨識碼輸入到辨識碼欄位中 653696 更新辨識碼                                                                                                    |  |  |  |
|                           | 目前開放報名課<br>程:    | 104 04 暑期修課第二期學分費(非專班) 🔻 請選擇欲報名的課程                                                                                                    |  |  |  |
| 多國語系                      |                  |                                                                                                    |  |  |  |
| 繁體中文  English             | 繳款金額:            | 3,330 ◎ 確認 ● 其他金額 請確認繳款金額                                                                                                    |  |  |  |
|                           | 繳款方式:            | <ul> <li>郵局繳費單需另加計手續費,計算公式如下:</li> <li>●劃撥金額95元(含以下,手續費5元</li> <li>●劃撥金額991元以上,手續費15元</li> <li>●劃撥金額991元以上,手續費15元</li> <li>送出申請</li> </ul> |  |  |  |

6. 之後,於認證信或產出之頁面【<mark>匯出繳費單</mark>】

| 國立中央大學 自行收納款項 繳款單                                                                                                    |                                                                           |  |  |  |  |  |
|----------------------------------------------------------------------------------------------------|---------------------------------------------------------------------------|--|--|--|--|--|
| 學號: 姓名:                                                                                                    |                                                                           |  |  |  |  |  |
| 收費班別:暑期修課第二期學分費(非專班)                                                                                                    |                                                                           |  |  |  |  |  |
| 費別<br>金額<br>品別体理第二期部の曲に実施の専用                                                                                                    | 額 費別 金額                                                                   |  |  |  |  |  |
| 者别廖沫弗—别学刀宜(非学班)宜用 5,1                                                                                                    | (收訖戳記)                                                                    |  |  |  |  |  |
| 合計新台幣:參仟壹佰伍拾元整( NT\$3,150 )                                                                                                    | 櫃檯收款需加蓋收訖章後生效                                                             |  |  |  |  |  |
| <b>國立中央大學</b> 自行收納款項 繳款單<br>收費班別: 暑期修課第二期學分費(非專班) 學號<br>1930 轉帳 1950<br>一條碼 10856041(<br>一條碼 10856041(<br>一條碼 3150<br>專<br>應繳金額: 3,150                                             | : 姓名: 姓名:<br>(研究 (7-11,全家,萊爾富,OK) 超商繳款<br>保碼 (1005604<br>専用 條碼 04071: 150 |  |  |  |  |  |
|                                                                                                    | (收訖戳記)<br><b>櫃檯</b> 收款需加 <b>蓋</b> 收訖章後生效                                  |  |  |  |  |  |
| 繳<br>費 1. 臨櫃繳款:攜帶繳費單至第一銀行各分行繳款。<br>方 2. 自動櫃員機(ATM):插入晶月金融卡→輸入密碼→選擇繳費→輸入行庫代號 007→輸入繳費單 轉入帳號<br>16碼→輸入轉帳金額→確認轉入帳號及金額無誤後按確認,即完成。<br>3. 全省各超商門市繳款:超商繳費需另付手讀費 6 元,每筆代收最高 60,000 元。<br>明 |                                                                           |  |  |  |  |  |
| 回上一連                                                                                                    | 匯出繳費單                                                                     |  |  |  |  |  |